## Windows 11 での ローカルアカウント作成方法

## 第1版

| 作成者   | 情報基盤センター   |
|-------|------------|
| 作成日   | 2024年1月18日 |
| 最終更新日 | 2024年1月18日 |

## 目次

| 1. | ローカルアカウント | 作成方法3 |
|----|-----------|-------|
|----|-----------|-------|

## 1. ローカルアカウント作成方法

|                                                                                                    | 同主たけ地球/けっかったろしいですか?                                                     | 1 | 1. | 「国または地域はこれでよ       |
|----------------------------------------------------------------------------------------------------|-------------------------------------------------------------------------|---|----|--------------------|
|                                                                                                    | 国または地域はこれ どようしい ど 9 か?                                                  |   |    | ろしいですか?」の画面が       |
|                                                                                                    | 南アフリカ                                                                   |   |    | 表示されたら、Shift+F10   |
|                                                                                                    | 南スーダン                                                                   |   |    | を押してコマンドプロンプ       |
|                                                                                                    | 南極日本                                                                    |   |    | トを起動して、            |
|                                                                                                    | жы                                                                      |   |    | 「oobe¥BypassNRO」と入 |
|                                                                                                    | 米領サモア                                                                   |   |    | カしてから Enter を押す。   |
|                                                                                                    |                                                                         |   |    | (再起動が実行される)        |
|                                                                                                    | (A)*                                                                    | T |    |                    |
| ↓(Shift+F10 を押す)                                                                                                    |                                                                         |   |    |                    |
| コマンドプロンプトが起動                                                                                                    |                                                                         |   |    |                    |
| Control Television                                                                                                    | × よろしいですか?                                                              |   |    |                    |
| Normanne (Hindows Version (ULL20002713)<br>Del Microsoft Conversion, All rights reserved.<br>D:MURDOMSYsystemS2NodeNBypasHRD.cm | 1                                                                       |   |    |                    |
|                                                                                                    |                                                                         |   |    |                    |
|                                                                                                    |                                                                         |   |    |                    |
|                                                                                                    |                                                                         |   |    |                    |
|                                                                                                    |                                                                         |   |    |                    |
|                                                                                                    |                                                                         |   |    |                    |
|                                                                                                    | 米額バージン諸島                                                                |   |    |                    |
|                                                                                                    | 13tV                                                                    |   |    |                    |
| (拡大)                                                                                                    |                                                                         |   |    |                    |
|                                                                                                    |                                                                         |   |    |                    |
| C:¥Windows¥System32> <mark>oobe¥B</mark>                                                                                        | ypassNRO.cmd.                                                           |   |    |                    |
|                                                                                                    | ネットワークに接続しましょう                                                          | 2 | 2. | 再起動後、ネットワークを切      |
|                                                                                                    | プバイスの設定を防けるには、インターネットに接続する必要があります。接続すると、最新<br>の機能とセキュリアイ変新プログラムを利用できます。 |   |    | 断した状態で操作を行い、       |
|                                                                                                    |                                                                         |   |    | 「ネットワークに接続しまし      |
|                                                                                                    | <ul> <li>              ← duroam</li></ul>                               |   |    | ょう」の画面が表示された       |
|                                                                                                    | <u>##</u>                                                               |   |    | ら、「インターネットに接続      |
| •                                                                                                    |                                                                         |   |    | してません」をクリックす       |
|                                                                                                    | କି miyazaki-univ<br>ବି freeSpot                                         |   |    | る。                 |
|                                                                                                    |                                                                         |   |    |                    |
|                                                                                                    | インターイットに接触していません 次へ                                                     | Ī |    |                    |
|                                                                                                    |                                                                         |   |    |                    |

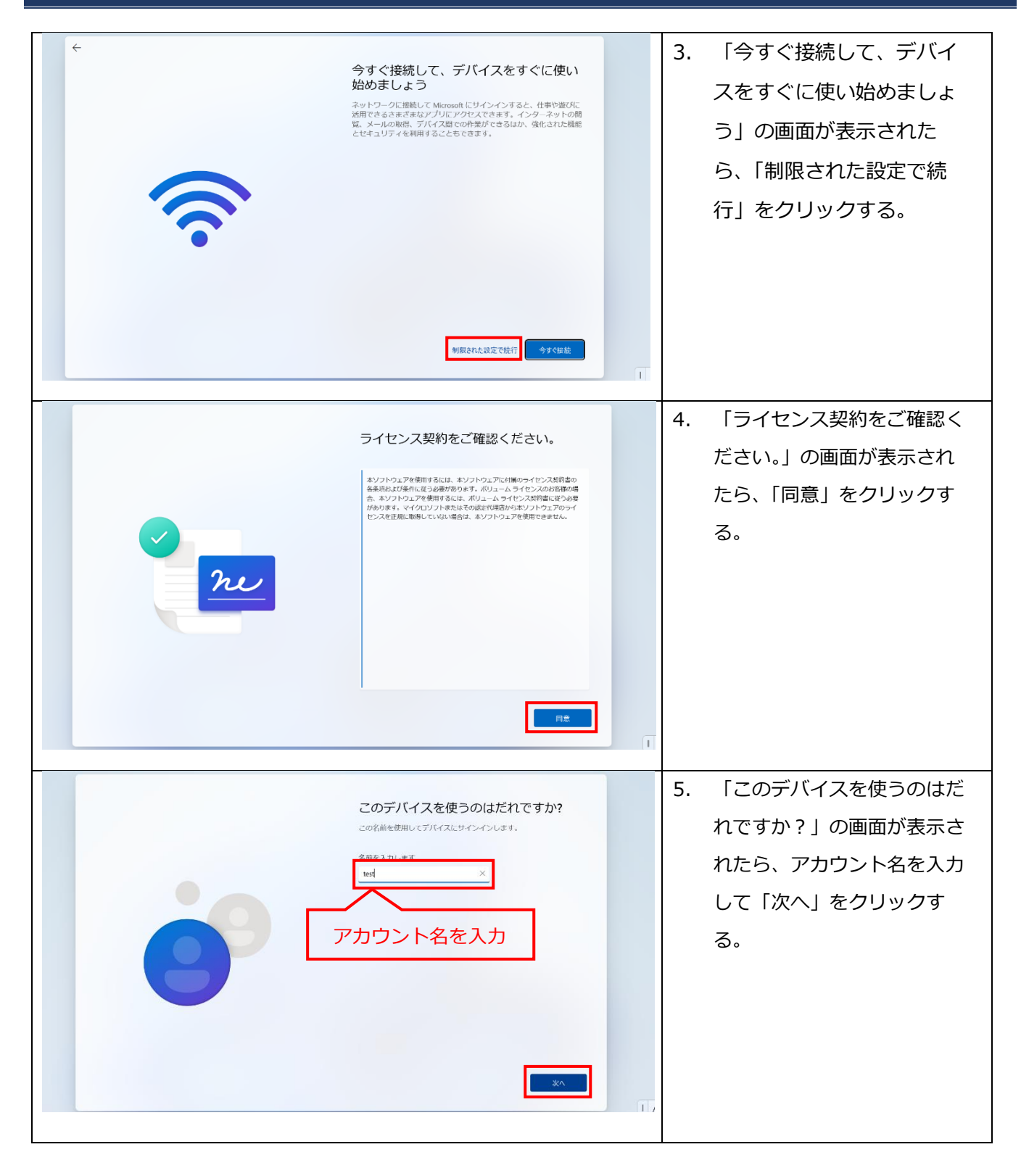

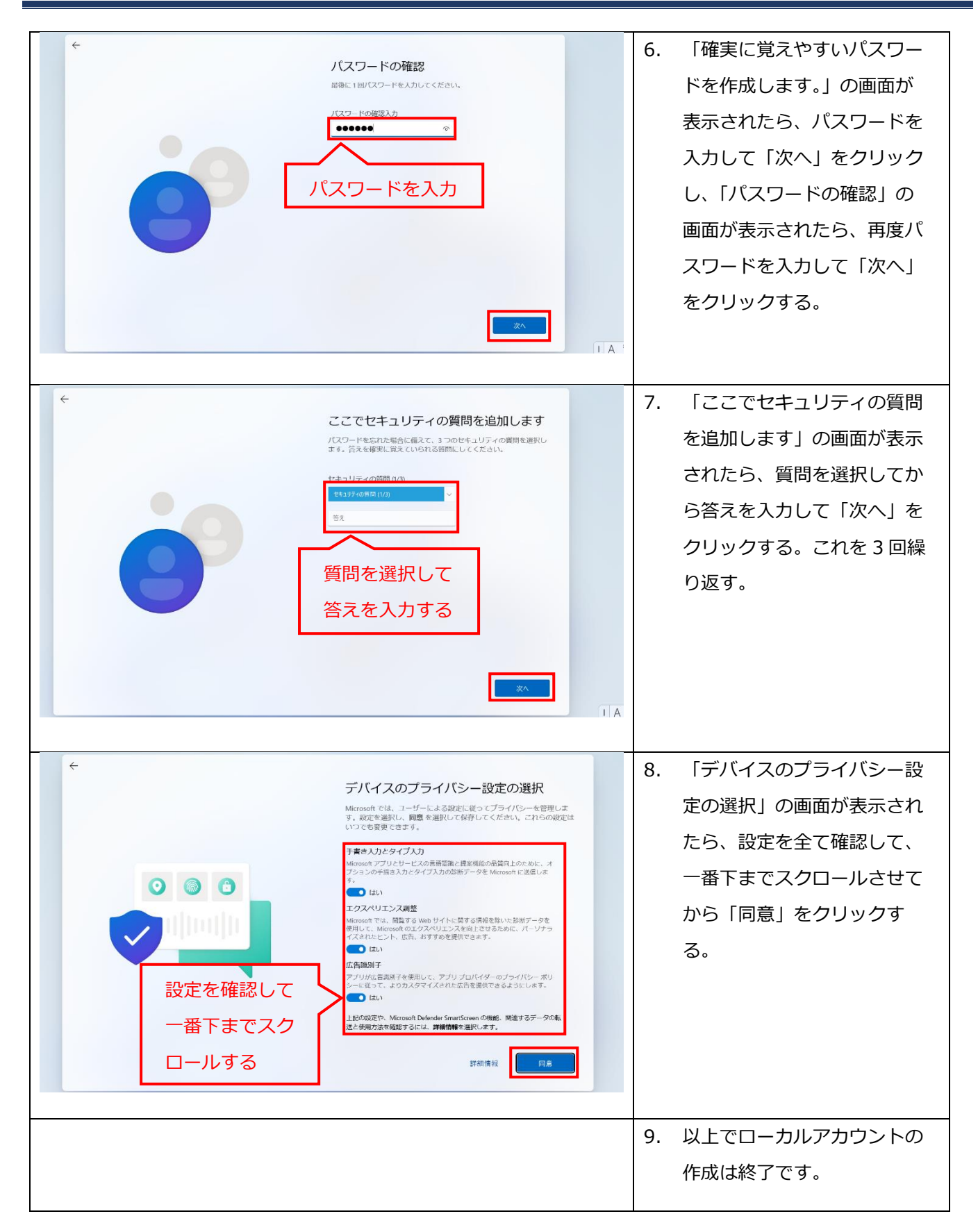